# INSTRUCTIVO DE INSCRIPCIÓN WEB FESTIVAL DE SALSA EL MILAGROSO

# Versión XII

2021

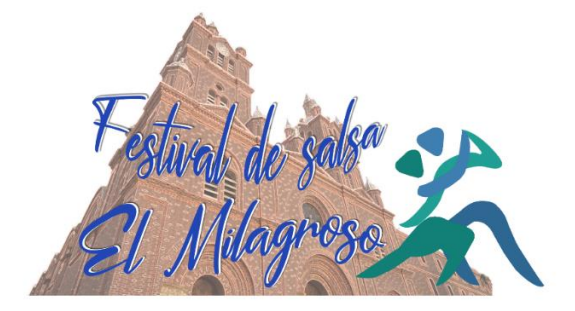

#### 1. Creación del usuario

- Ingresa a la página web <u>http://www.funculturaemi.org/</u> o al link: <u>http://funculturaemi.org/eventos</u>
- Para crear tu usuario y contraseña debes primero registrarte. Clic en quiero registrarme.

| Conectar               |                                                    |
|------------------------|----------------------------------------------------|
| Correo<br>electrónico: |                                                    |
| Contraseña:            |                                                    |
|                        | No soy un robot                                    |
|                        | Aceptar Quiero registrarme<br>Olvidé mi contraseña |
|                        |                                                    |

 Se ingresan los siguientes datos: Nombre, correo (Este será tu usuario para ingresar a nuestro sistema), contraseña de tu preferencia y clic en "no soy un robot"

| Emilce    | n Escandon                                                    |
|-----------|---------------------------------------------------------------|
| Correo E  | lectrónico *                                                  |
| funcul    | ura-emi@hotmail.com                                           |
| Este será | tu usuario para ingresar a nuestro sistema.                   |
| Contras   | eña *                                                         |
|           |                                                               |
| Confirm   | e su contraseña *                                             |
|           | No soy un robot<br>reCAPTCHA<br>Privacidad - Términos         |
|           | clic en registrar, acepto la política de tratamiento de datos |
| Al hacer  |                                                               |

 Al oprimir el botón registrar les enviaran un e-mail del correo eventos@funculturaemi.org al correo que registraron con un asunto "Notificación de registro", el cual deben abrirlo para seguir con el proceso

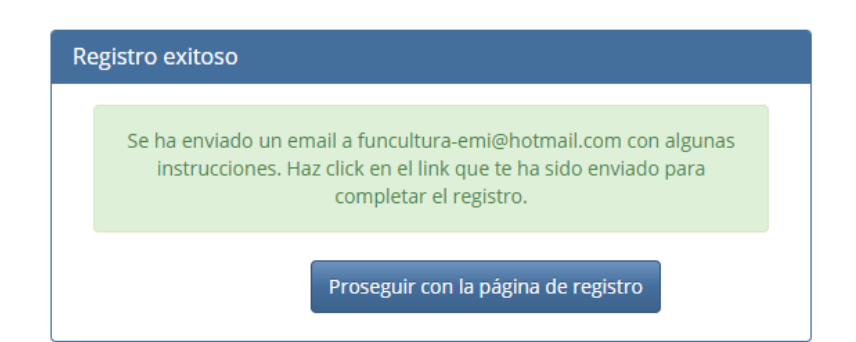

• En el correo que llegará a su e-mail, deberán hacer clic en el enlace para seguir con el proceso.

| Notif     | icación de registro                                                                                                    |         |         |       |  |
|-----------|----------------------------------------------------------------------------------------------------|---------|---------|-------|--|
| E         | eventos@funculturaemi.org<br>Mié 26/08/2020 10:21 AM<br>Para: Usted                                                                                                    | 5       | «) -    | → ··· |  |
|           | Te has registrado como usuario en nuestra aplicación Eventos de Funcultura Emi de Buga <u>http://funculturaemi.org</u><br>nuestros términos y condiciones para el tratamiento de datos.                                                                                                    | y has a | aceptad | do    |  |
| $\langle$ | Debes Hacer click para confirmar tu cuenta y finalizar el registro:<br><u>http://funculturaemi.org/eventos/register.php2</u><br><u>a=activate&amp;u=ZnVuY3VsdHVyYS1lbWIAaG90bWFpbC5jb20%3D&amp;code=2b4d6d2c614619d0132399bb6c99e1b6</u><br><u>Si no puedes hacer click en el link, copialo y pegalo en una ventana de navegador</u> | >       |         |       |  |
|           | Correo Electrónico: funcultura-emi@hotmail.com<br>Nombre: Emilcen Escandon                                                                                                    |         |         |       |  |
|           | Gracias por tu interés.                                                                                                    |         |         |       |  |
|           | Fundación Funcultura Emi de Buga                                                                                                    |         |         |       |  |

• Seguidamente le das clic en "proseguir con el proceso"

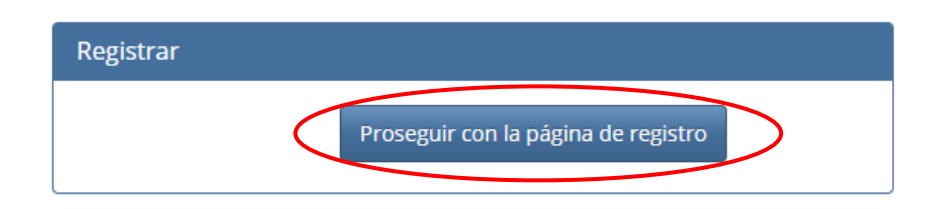

#### 2. <u>Registro de la escuela</u>

• Para iniciar el registro de la escuela debes diligenciar el usuario y contraseña anteriormente creados

| Conectar            |                                                    |
|---------------------|----------------------------------------------------|
| Correo electrónico: | funcultura-emi@hotmail.com                         |
| Contraseña:         |                                                    |
| (                   | Aceptar Quiero registrarme<br>Olvidé mi contraseña |

• El primer paso es registrar los datos de la entidad, tales como: información de contacto, cargar el logo de la escuela y el rut, entre otros. Clic en "registra escuela"

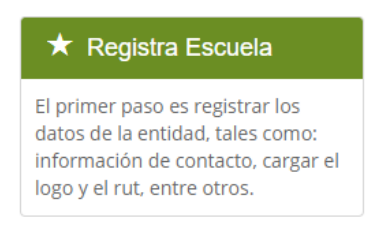

• Clic "registrar escuela Participante"

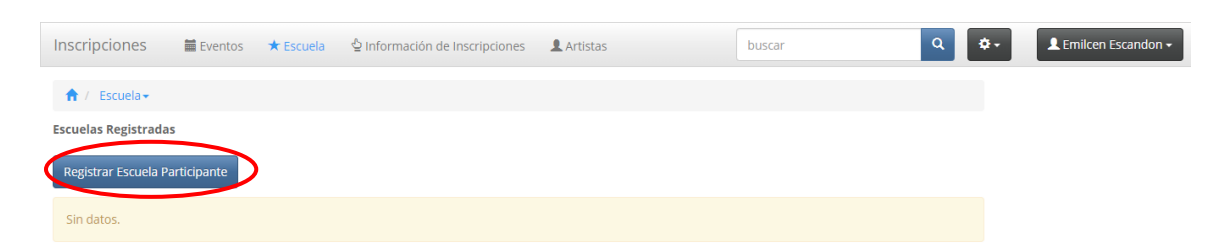

• Diligenciar la información que le solicita en al formulario

Registrar Nueva Escuela Participante

| A / Escuela -                                                        |                                                                                                    |
|----------------------------------------------------------------------|----------------------------------------------------------------------------------------------------|
| Información de la Escuela                                            |                                                                                                    |
| Nit Escuela / Documento participante *                               | Si eres un participante                                                                                                    |
| Nombre de la Escuela *                                               | as datos personales.                                                                                                    |
| Adjunte Rut de la Escuela<br>Añadir archivos                         |                                                                                                    |
| Arrastre aquí los archivos                                           | Punto opcional, pero llegado el caso de ser ganador y no cuenta con<br>este documento, el premio no será entregado hasta cumplir con este<br>requisito. |
| Sólo archivos en formato pdf con tamaño máximo de 2Mb.               |                                                                                                    |
| Adjunte Logo de la Escuela                                           |                                                                                                    |
| Añadir archivos                                                      | Su .                                                                                                    |
| Arrastre aquí los archivos                                           | <sup>oje</sup> res un participante<br>independiente, puedes<br>colocar una foto artística.                                                              |
| El tamaño máximo del logo es de 2Mb, preferiblemente en formato jpg. |                                                                                                    |
|                                                                      |                                                                                                    |

- En la información del director de la escuela, si eres independiente, colocar la información del participante.
- Finalmente le dan "GUARDAR"

#### 3. Información de inscripción

 Una vez registrada la escuela, deben inscribirse al FESTIVAL EL MILAGROSO dando clic en "información de inscripciones" y luego en "Inscribir en un Evento"

|   | Inscripciones       | 🛗 Eventos        | ★ Escuela | Información de Inscripciones | <b>L</b> Artistas |
|---|---------------------|------------------|-----------|------------------------------|-------------------|
|   | 🕇 / Información     | de Inscripciones | •         |                              |                   |
|   | Inscripción en Even | tos              |           |                              |                   |
| < | Inscribir en un Eve | nto              |           |                              |                   |
|   | Sin datos.          |                  |           |                              |                   |

• Seguidamente seleccionamos el evento a participar y guardas los cambios. "Festival de Salsa EL MILAGROSO ¡Quédate en casa Ve!

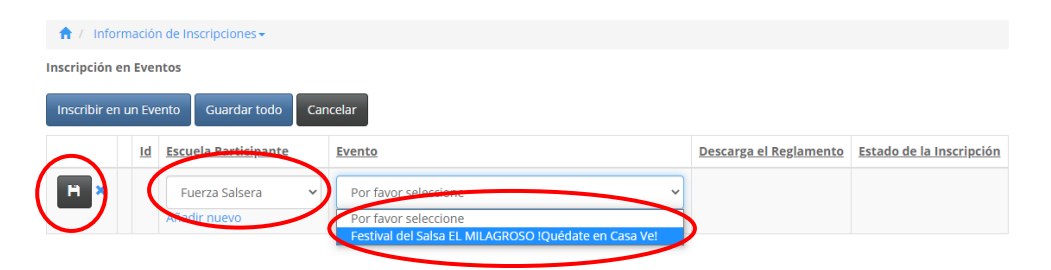

• Una vez guardado, podrás descargar el reglamento y le damos continuar.

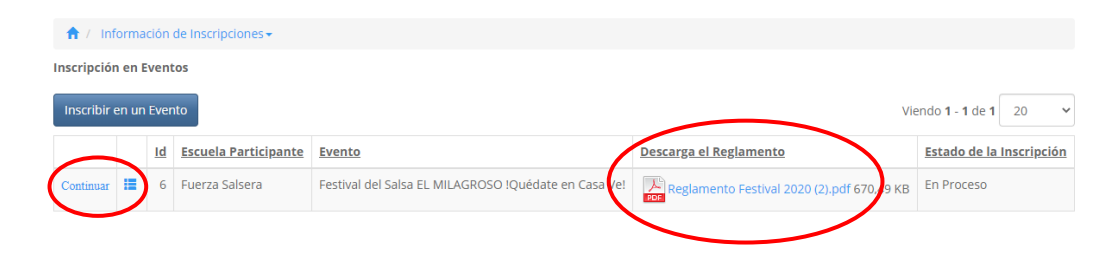

#### 4. <u>Registro de la participación</u>

- Para este punto es importante saber que participaciones (categoría, estilos y modalidades) va a tener la escuela en el festival y contar con el soporte de pago en foto o PDF para adjuntarlo. De lo contrario el sistema no permitirá el registro.
- Registro de participaciones

| 1 Información de Inscripcion   | ies+                                                                                                    |                                  |                                                       |
|--------------------------------|----------------------------------------------------------------------------------------------------|----------------------------------|-------------------------------------------------------|
| Escuela Participante *         | Fuerza Salsera                                                                                                    | Estado de la Inscripción *       | En Proceso 🗸                                          |
| Evento *                       | Festival del Salsa EL MILAGROSO !Quédate en Casa \ 💙                                                                                                    | Observaciones del<br>Organizador |                                                       |
| Destarga el Keglamento         | Reglamento Festival 2020 (2).pdf 670,49 KB                                                                                                    |                                  |                                                       |
| Participacioner Agregar Catego | ría uardar todo Cancelar Borrar registros seleccionados                                                                                                    |                                  |                                                       |
| 7 Categoria                    | Modalidad Nombre   eur Dúo Masculino Fuerzi   Por favor seleccione Déo Masculino   Dúo Masculino Dúo Masculino   Parejas Cabaret Solista Femenino Cabaret   Solista Femenino Cabaret 3   Añadir archivos Solista Masculino Cabaret | e de la Agrupación Valor parti   | cipación Pista de audio o video<br>Registrar Artistas |
|                                | Arrastre aquí los archivos                                                                                                    |                                  | 6                                                     |

Guardar

- 1. Agregar categoría.
- 2. Seleccione la categoría que va a participar.
- 3. Seleccione la modalidad que va a participar.
- 4. Nombre de la agrupación o si son independientes el nombre de las personas participantes.
- 5. Repetir el proceso por cada participación que vaya a registrar.
- 6. Adjuntar el recibo de pago en una foto o PDF de todas las participaciones en un solo documento
- 7. Guardar.
- 8. Continuar con la inscripción.

### funculturaemi.org dice

Hemos enviado una notificación al organizador para que revise tu inscripción y valide el pago. Debes esperar su respuesta para poder continuar.

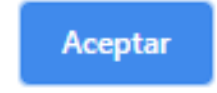

• En este punto la organización recibirá un correo donde validará la información suministrada por usted (Inscripción y pago). Una vez el organizador verifique y apruebe los datos, el organizador le realizará a usted una llamada para seguir con el proceso.

#### 5. <u>Registro de los bailarines</u>

• Una vez la organización le permita seguir con el proceso, debe ingresar a la aplicación y registrar los artistas o bailarines participantes de cada modalidad.

NOTA: para este punto es importante tener a la mano los siguientes documentos de los bailarines:

- Foto o scaner del documento de identidad.
- Foto o scaner de la EPS. (No obligatorio).
- Foto o scaner de Autorización participación cesión derechos imagen. (El formato se encuentra en el reglamento.)

|        |         | Inscripciones                           | 🛗 Eventos                                    | * Escula                 | in de Inscripcione                  | s Artistas       |                      |                                          |                                                       |                     |
|--------|---------|-----------------------------------------|----------------------------------------------|--------------------------|-------------------------------------|------------------|----------------------|------------------------------------------|-------------------------------------------------------|---------------------|
|        |         | Inscripci                               | ón [6]                                       |                          |                                     |                  |                      |                                          |                                                       |                     |
|        |         | 1 Information                           | ión de Inscripciones•                        | ,                        |                                     |                  |                      |                                          |                                                       |                     |
|        |         | <b>Escuela Partic</b><br>Fuerza Salsera | ipante                                       |                          | <b>Evento</b><br>Festival del Salsa | EL MILAGROSO !   | Quédate en Casa Ve!  | <b>Estado de la</b><br>Registrar Arti:   | Inscripción<br><sup>stas</sup>                        |                     |
|        |         | Descarga el Re                          | e <b>glamento</b><br>to Festival 2020 (2).pc | if 670,49 KB             |                                     |                  |                      | Observacion<br>Bienvenido al<br>proceso. | <b>es del Organizador</b><br>festival EL MILAGROSO, p | uedes seguir con el |
|        |         | Participacion                           | es                                           |                          |                                     |                  |                      |                                          |                                                       |                     |
|        |         |                                         | Categoria                                    | Modalidad                | Nombre de                           | la Agrupación    | Valor par            | ticipación Pista de                      | e audio o video                                       |                     |
|        |         | <b>∏</b> Artistas 0                     | Infantil Amateur                             | Solista Masculino Cabare | t Fuerza Salsi                      | era              |                      | \$ 20.000                                | 2 Re                                                  | gistrar Artistas    |
|        |         |                                         |                                              | Participaciones 1        |                                     |                  | Total Inscripció     | in \$ 20.000                             |                                                       |                     |
|        |         |                                         |                                              | 3                        |                                     |                  |                      |                                          |                                                       |                     |
|        | Partici | oación de a                             | rtistas Agregar                              | Artista Gi ardar todo    | Cancelar Bo                         | rrar artículos s | eleccionados         |                                          |                                                       |                     |
| $\sim$ | $\sim$  | Artista                                 |                                              | <u>Identificación</u>    | <u>Nombres</u>                      | <u>Apellidos</u> | <u>F. nacimiento</u> | <u>Documento</u>                         | EPS Soporte Eps                                       | Permiso Padres      |
| 5      | ×       | Por f<br>Añadir                         | avor seleccione                              | 4                        |                                     |                  |                      |                                          |                                                       |                     |

- Se registran los bailarines con sus datos respectivos y guardar los cambios.
- Para registrar más bailarines repetir el proceso.

| Part | ticipación de ar      | tistas Agregar Arti | ista Borrar | artículos seleco | ionados       |                                   |                           |                  |                                                                         |
|------|-----------------------|---------------------|-------------|------------------|---------------|-----------------------------------|---------------------------|------------------|-------------------------------------------------------------------------|
|      | Artista               | Identificación      | Nombres     | Apellidos        | F. nacimiento | Documento                         | EPS                       | Soporte Eps      | Permiso Padres                                                          |
|      | Andrés Cano<br>Gracia | 13242752            | Andrés      | Cano<br>Gracia   | 16/08/2006    | Tarjeta de Identidad.pdf 59,85 KB | NUEVA EPS<br>CONTRIBUTIVO | EPS.pdf 59,85 KB | Formato Autorización participación cesión derechos imagen .pdf 59,85 KB |
| Guar | rdar                  |                     |             |                  |               |                                   |                           |                  |                                                                         |

| <b>Evento</b><br>Festival del Salsa EL MIL | enviada al organizador. ¿Deseas o                                           | continuar?                                                                                                    |
|--------------------------------------------|-----------------------------------------------------------------------------|----------------------------------------------------------------------------------------------------|
|                                            |                                                                             | 1 Aceptar Cancelar                                                                                                    |
|                                            |                                                                             |                                                                                                    |
| Nombre de la Agr                           | rupación Valor participación                                                | <u>Pista de audio o video</u>                                                                                                    |
| Cabaret Fuerza Salsera                     | \$ 20.000                                                                   | Registrar Artistas                                                                                                    |
|                                            | Total Inscripción \$ 20.000                                                 |                                                                                                    |
|                                            |                                                                             |                                                                                                    |
| s de pago<br>cibo de Pago.pdf              |                                                                             |                                                                                                    |
|                                            | Nombre de la Ag<br>Cabaret Fuerza Salsera<br>ts de pago<br>cibo de Pago.pdf | Nombre de la Agrupación Valor participación   Cabaret Fuerza Salsera \$ 20.000   Total Inscripción \$ 20.000 Total Inscripción \$ 20.000 |

Fin de la inscripción.

## <u>Te damos la Bienvenida al FESTIVAL DE SALSA EL MILAGROSO</u> <u>VII</u>